| メーカー               | то                                                                           | PCON                                                                                                    | 機種名   | ES |           |  |  |  |  |
|--------------------|------------------------------------------------------------------------------|----------------------------------------------------------------------------------------------------|-------|----|-----------|--|--|--|--|
| 観測方法               |                                                                              | TREND-FIELDの設定(通信条件)                                                                                                    |       |    | 接続方法      |  |  |  |  |
| 2人①                |                                                                              | メーカー : 「TOPCON」<br>動作設定 : 「測定」                                                                                                    |       |    | Bluetooth |  |  |  |  |
|                    |                                                                              | 【観測条件】<br>・2人(器械マン、ミラーマン)で観測する<br>・器械マンは手動でTSを操作する<br>・器械マンがミラーに照準を合わせて、TREND-FIELD側で観測、<br>あるいは、TS側でHVDアウトする、どちらも可能<br>・TREND-FIELDは器械マン、ミラーマンのどちら側にあっても良い<br>・Bluetoothのクラスは1                                                                                                    |       |    |           |  |  |  |  |
| TREND-FIELDの観測条件設定 |                                                                              |                                                                                                    |       |    |           |  |  |  |  |
|                    | 観測条件翻<br>丸め・動作<br>メーカー<br>TOPCC<br>SOKKI<br>Leica・I<br>Nikon<br>PENTA<br>その他 | 第二<br>TS設定 GNSS設定 対回制限 第<br>本<br>本<br>DN-SOKKIA<br>P動保設定<br>MA<br>A<br>A<br>P-L1<br>IS<br>UN-150, LN-100<br>DS-200i<br>X<br>本<br>COM1: *<br>COM1: * | 対回制限< |    |           |  |  |  |  |

| メーカー                                                           | то                                           | PCON                                                                                                    | 機種名                                      | ES        |  |  |  |
|----------------------------------------------------------------|----------------------------------------------|----------------------------------------------------------------------------------------------------|------------------------------------------|-----------|--|--|--|
| 観測方法                                                           |                                              | TREND-FIELDの設定(通信条件)                                                                                                    |                                          | 接続方法      |  |  |  |
| 2人①                                                            |                                              | メーカー:「TOPCON」<br>動作設定:「測定」                                                                                                    |                                          | Bluetooth |  |  |  |
|                                                                |                                              | 【観測条件】<br>・2人(器械マン、ミラーマン)で観測する<br>・器械マンは手動でTSを操作する<br>・器械マンがミラーに照準を合わせて、TREND-FIELD側で観測、<br>あるいは、TS側でHVDアウトする、どちらも可能<br>・TREND-FIELDは器械マン、ミラーマンのどちら側にあっても良い<br>・Bluetoothのクラスは1 |                                          |           |  |  |  |
| 1 [設定] (<br>ES-103<br>S/N G)<br>Ver. 2.5<br>Job. 1.0<br>観 期 US | [F4]<br>残り<br>(0159<br>57JP_0<br>310<br>日子-4 | )を押します。<br>9998<br>7週888 900<br>7週888 900<br>400 500 600<br>100 200 837<br>100 200 837                                                                                          | 4 矢印キーで「Bluetooth設定」を選択して<br>[ENT]を押します。 |           |  |  |  |

ENT

\*

6POR

3YZ! 2vwx

+150

6PQF

3YZ!

±1%0

ENT

P

7ABC 8DEF 9<sub>GHI</sub>

4 JK

1stu

0/8

7AB 8DEF 9<sub>GH</sub>

**4 JKL** 

1stu 2wx 0/\_& •\*?\$

I< >

"ハ"イス/吉幸反

F2

B.S.

F3

5 矢印キーで下にスクロールします。

8スレーフ"

: +2

:+2

F 3

F4

次頁へ

F2

B.S.

F1

ESC

認証

F 1

ESC

チェックサム

1stu

0/\_& • \*?\$

V

**Ö** 

8DE 9<sub>GH</sub>

1stu 2vwx

0/\_8

V

6PQR

3YZ!

ENT

• \*?\$ ±#%0

F4

2 矢印キーで「通信条件」を選択して [ENT]

F 3

F1

ESC

F1

ESC

にします。

通信モート<sup>w</sup> Bluetoot 接続失い

F1

ESC

デーハッイス小吉幸反

F2

B.S.

を押します。

F2

B.S.

F2

B.S.

F3

F4

F4

3 矢印キーで [通信モード] を「Bluetooth」

Bluetoot

F3

次のように設定します。
CR/LF:「ナシ」
ACKモード:「不要」

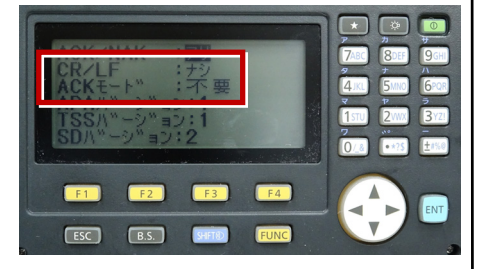

9 [ESC] を押します。

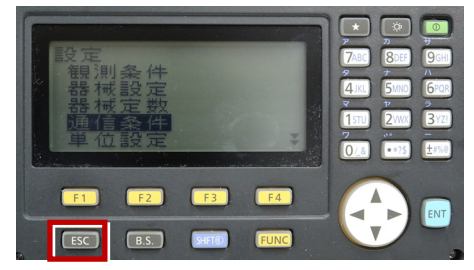

7 [ESC] を押します。

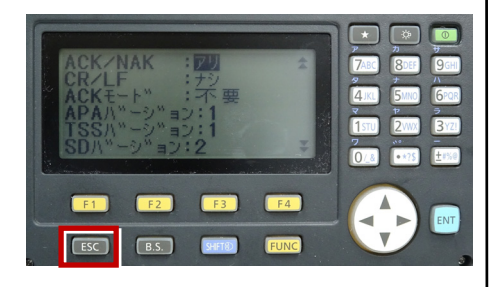

ES-103 S/N ( Ver. 2 列 GY0159 -57JP\_07 4.JKL 6PQR 3YZ! 観測 一月詩言 0/8+=%e F1 F2 F3 F4 ENT -ESC B.S.

**10** 観測([F1])を押します。

8 [ESC] を押します。

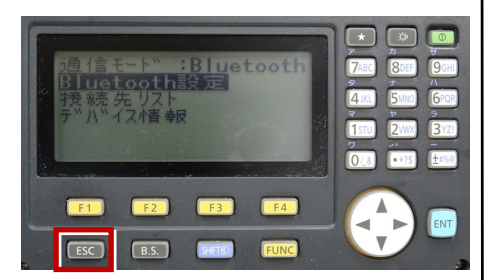

11 観測を行います。

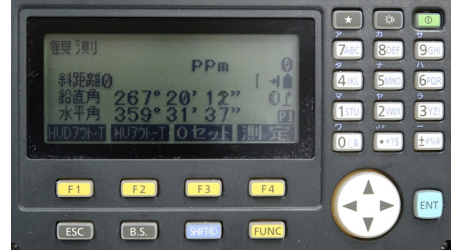